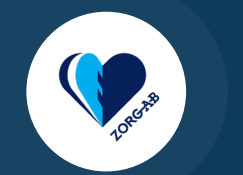

# Instructie ZORG-AB webportaal

#### Software installeren Windows

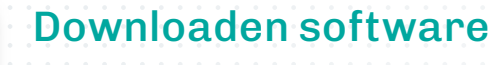

Om te beginnen met werken in het ZORG-AB webportaal moet je eerst de bijbehorende softwareapplicatie downloaden. Download deze via de VZVZ website: https://www.vzvz.nl/diensten/gemeenschappelijke-diensten/zorg-id/releases

## **Kies het pakket**

Kies het juiste softwarepakket, in dit geval voor Windows. Het pakket komt terecht in de map 'Downloads'.

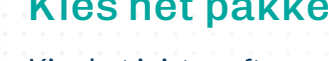

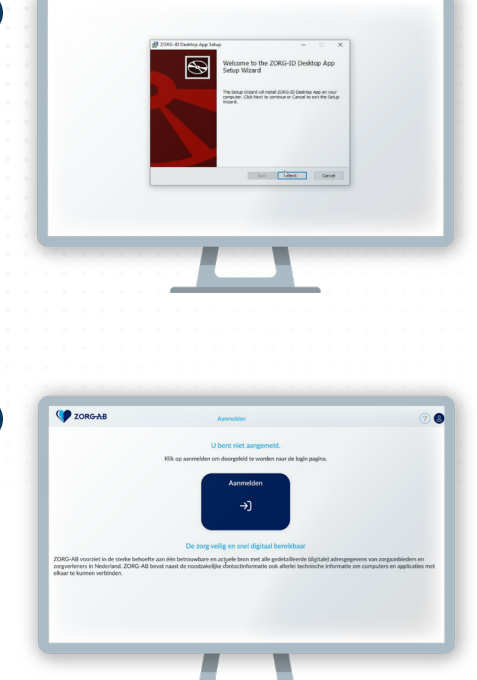

2000 v2.2.p

macOS

#### Installatie

Klik op het bestand en doorloop de stappen van het installatieprogramma. Je kunt nu aan de slag met het ZORG-AB webportaal.

## Verder met het ZORG-AB webportaal

Wil je weten hoe je informatie raadpleegt? Bekijk dan de instructievideo of de instructiekaart 'Raadplegen'. Wil je weten hoe je gegevens toevoegt aan het portaal? Bekijk dan de instructievideo of de instructiekaart 'Toevoegen en wijzigen'.